## How to make a Parent Teacher booking in the Parent Portal App

You need to have registered to use the Parent Portal. Follow the "Parent Portal Access" instructions if you have not already done so. Please remember to have Zoom installed to launch into the video conferences. You will receive a confirmation email of bookings.

## Using the Phone App

The phone app provides access to the same information as the web portal. You only need to register once on either the App or the Web Portal. You then use the same registration details on each.

SENTRAL

Welcome to Sentral for Parents Please enter the name of the school below

Next

- 1. Install the app on your device via the App store or Google play
- 2. Search for the school

3. Login if you have previously registered or register if it's your first time.

4. Once logged In you will be presented with the Dashboard. Select Interviews.

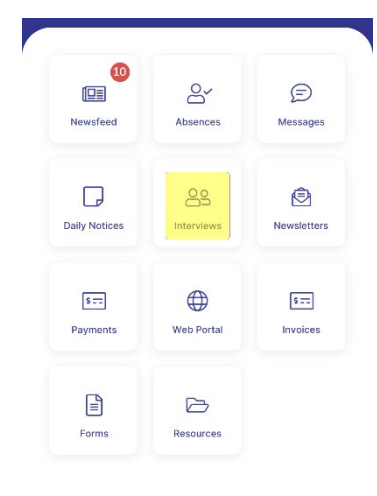

5. Select the appropriate Interview Evening.

Semester 1 Yr 11 2021 - 15/06/21 2:30 -6:30pm

Session date: 15/06/2021 Select Timeslots Session duration: 10 minutes Registration open until 14/06/2021 17:00

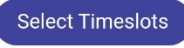

Google Play

Log In

Log In

Don't have an account yet? Register here

Email or Username

Password

App Store

Forgot password?

6. Select your preferred timeslots or Not Attending. Scroll down for each subject.

7. Once you have made your selections at the bottom of the page Select the "Save Bookings" Button.

8. The join buttons will take you directly into the video conference. Click these at the booked time. You will receive a confirmation email with the "join" links if you register early.

## English Studies Yr11: 11ENU6B Ms Elyse Marchant

| 15/06/2021 | Tue               |          |
|------------|-------------------|----------|
| 0 2:30pm   | O 3:50pm          | ○ 5:10pm |
| O 2:40pm   | 🔍 4:00pm          | ○ 5:20pm |
| O 2:50pm   | ○ 4:10pm ○ 5:30pm |          |
| ○ 3:00pm   | O 4:20pm          | ○ 5:40pm |
| O 3:10pm   | O 4:30pm          | ○ 5:50pm |
| O 3:20pm   | O 4:40pm          | O 6:00pm |
| O 3:30pm   | O 4:50pm          | O 6:10pm |
| ○ 3:40pm   | ○ 5:00pm          | O 6:20pm |
|            | Not Attending     |          |

Selected appointments

- 15/06/2021 Tue 3:50pm with Mr Scott
- James for (11CON2) 15/06/2021 Tue 4:00pm with Ms Elyse
- Marchant for (11ENU6 15/06/2021 Tue 5:20pm with Mr Scott (11ENU6B)
- James for **Control** (11FU4) **15/06/2021 Tue 6:00pm** with Mr NEIL SCOTT for J Rezz NATHAN (11ITT5)
- 15/06/2021 Tue 6:10pm with Mrs Ruth Hollingsworth for
- (11MSD11A) • 15/06/2021 Tue 6:10pm with Mr Scott
- (11SLR3) McGinley for • 15/06/2021 Tue 5:40pm with Mrs Carly
- Hudson for (Assembly) ave Bookings

Session date: 15/06/2021 Session duration: 10 minutes

| Registration open | until | 14/06/2021 | 17:00 |
|-------------------|-------|------------|-------|
|-------------------|-------|------------|-------|

Scheduled Appointments:

Tue 15/06/2021 3:50pm with Mr Scott James for 11CON2 (Construction Pathways VET Yr11) 🔳 Join Tue 15/06/2021 4:00pm with Ms Elyse Marchant for 11ENU6B (English Studies Yr11) 🔳 Join Tue 15/06/2021 5:20pm with Mr Scott James for 11FU4 (Furniture Making (Cert 2) 1 Year Yr11) 🛤 Join Tue 15/06/2021 6:00pm with Mr NEIL SCOTT for 11ITT5 (Industrial Technology Timber Yr11)

🔳 Join